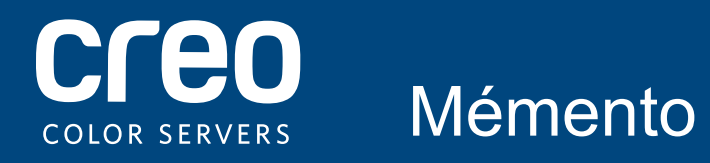

Serveur d'impression Xerox CX Equipé de la technologie de serveur couleur Creo pour l'imprimante Xerox Color 700

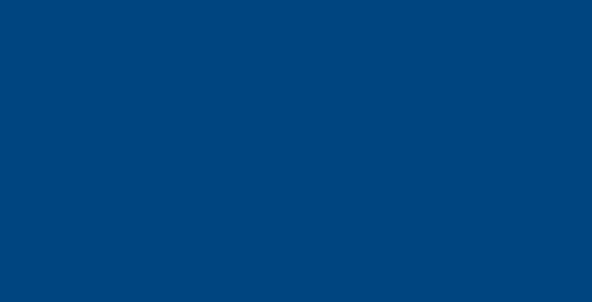

# Connexions des câbles pour l'ordinateur du serveur d'impression CX

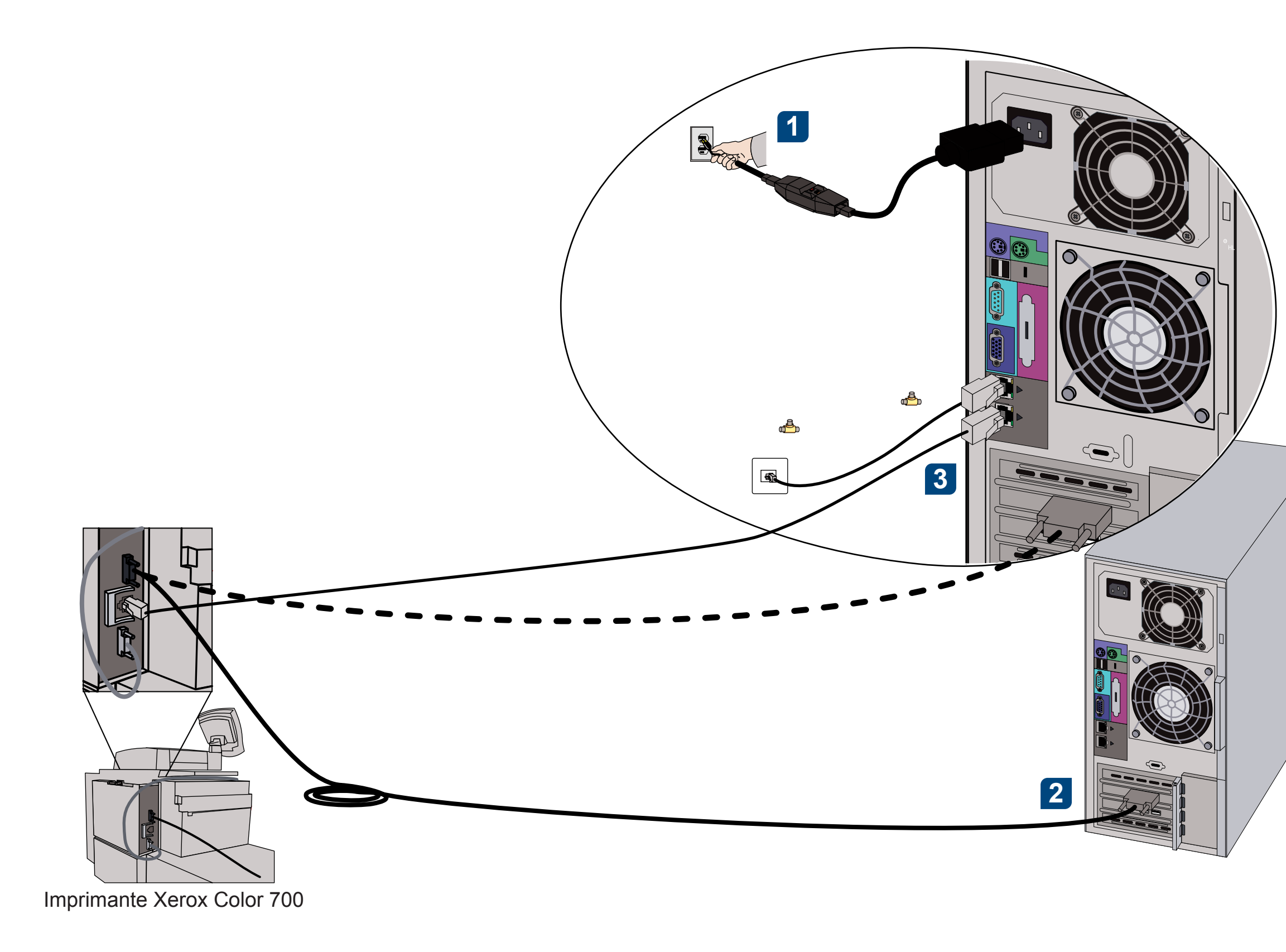

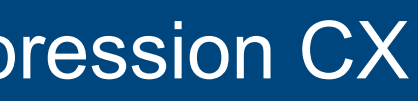

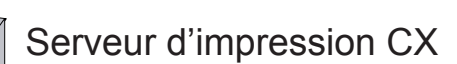

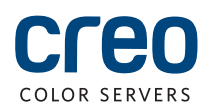

# Kit d'accessoires CX700i

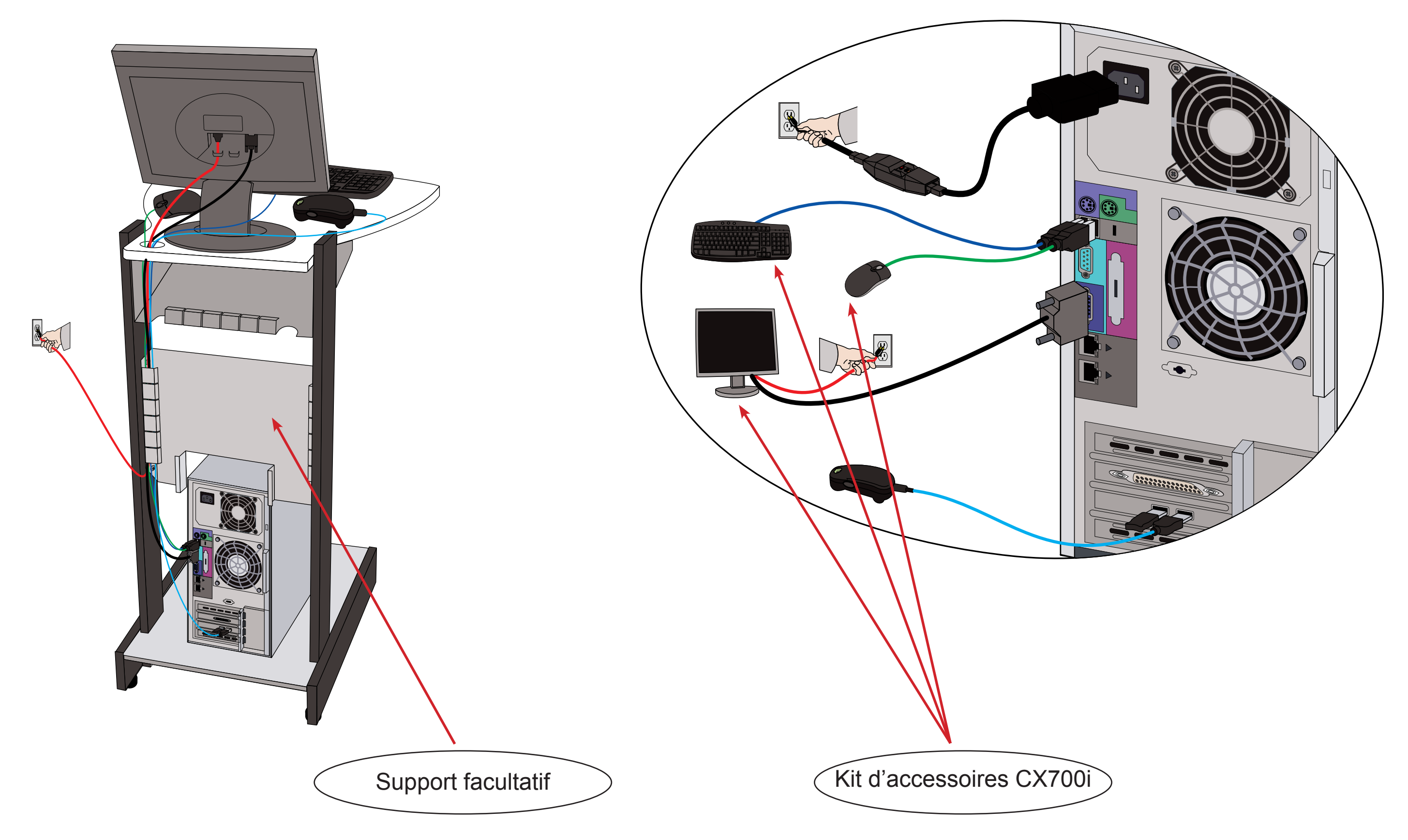

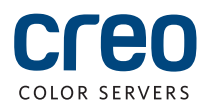

# Kits facultatifs pour le serveur d'impression CS

Le serveur d'impression CX propose trois kits facultatifs, chacun requérant une clé d'accès USB.

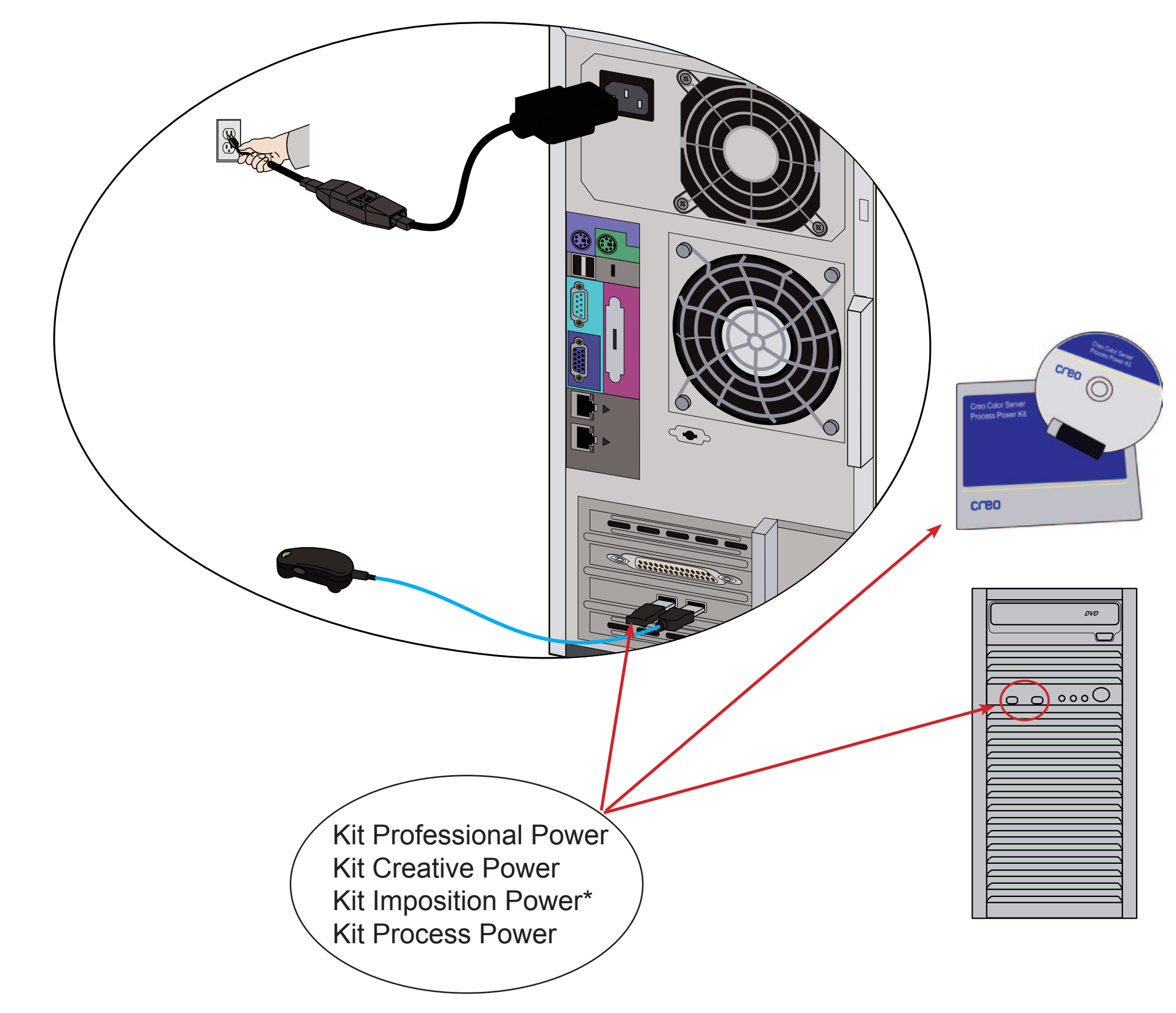

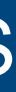

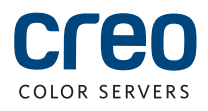

# Mise sous tension du serveur d'impression CX et de l'imprimante

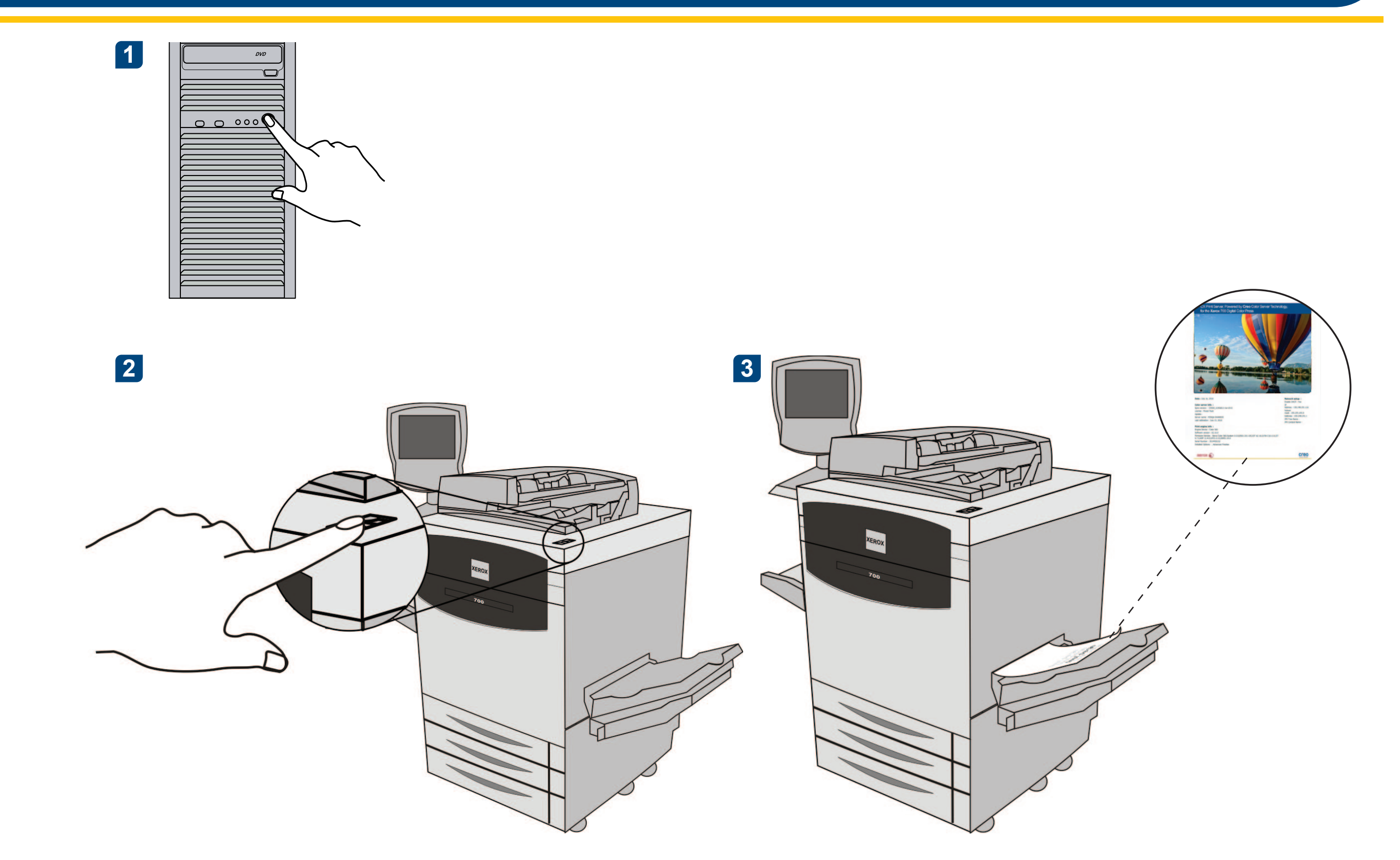

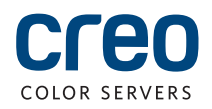

## Installation du kit Imposition Power

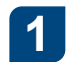

Connectez-vous à votre ordinateur en tant qu'Administrateur.

Procurez-vous les fichiers logiciels. Le fichier Preps\_6-0-0\_Win\_Installer.exe se trouve sur le DVD.

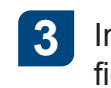

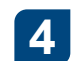

Cliquez sur **Installer** et suivez les instructions qui s'affichent jusqu'à ce que l'installation soit terminée.

| Preps 6 - InstallShield Wizard |                                                                                                    | ×      |
|--------------------------------|----------------------------------------------------------------------------------------------------|--------|
|                                | <b>Welcome to the InstallShield Wizard for Preps 6</b><br>The InstallShield Wizard will install Preps 6 on your computer. To continue, click Next. |        |
| InstallShield                  | < Back                                                                                                    | Cancel |

5 Lorsque la fenêtre du pilote iKey apparaît, saisissez votre clé de licence pour terminer l'installation.

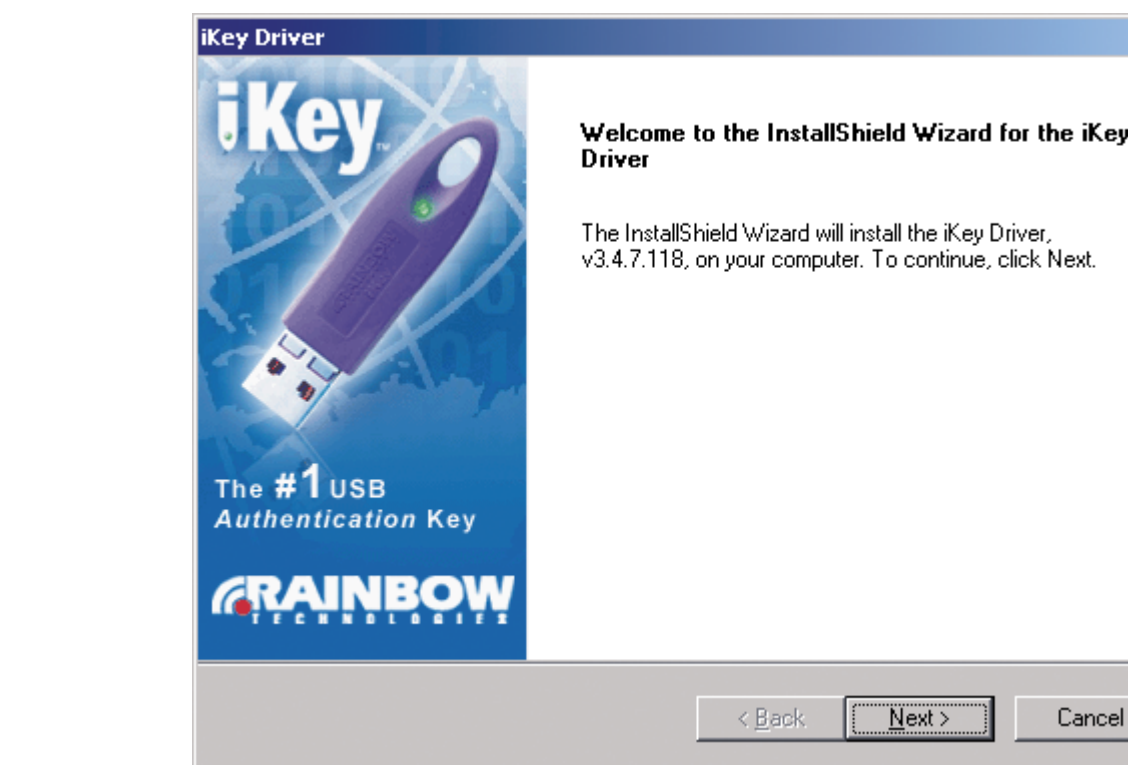

Insérez le DVD, puis double-cliquez sur le fichier **.exe**.

|       | × |
|-------|---|
| iKey  |   |
| st.   |   |
|       |   |
|       |   |
|       |   |
| incel |   |
|       | _ |

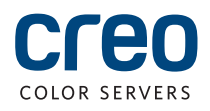

# Configuration d'une imprimante réseau - Windows 2008/2003/XP

Cette procédure s'applique à Windows Server 2008, à Windows Server 2003 et à Windows XP.

2

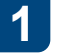

Sélectionnez **Démarrer > Paramètres >** Imprimantes et télécopieurs.

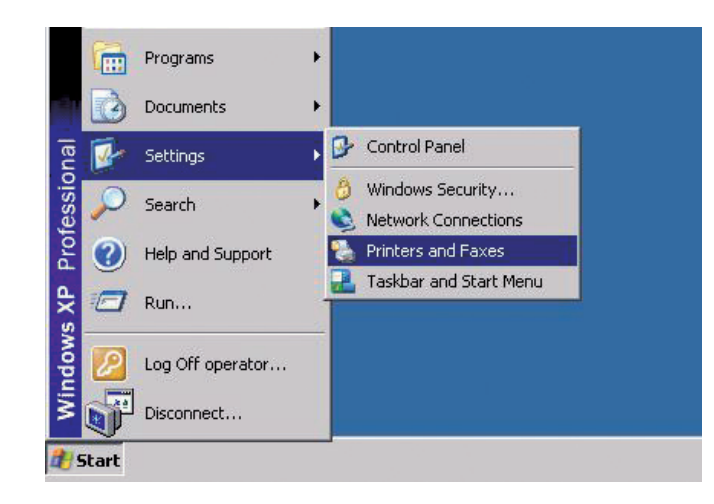

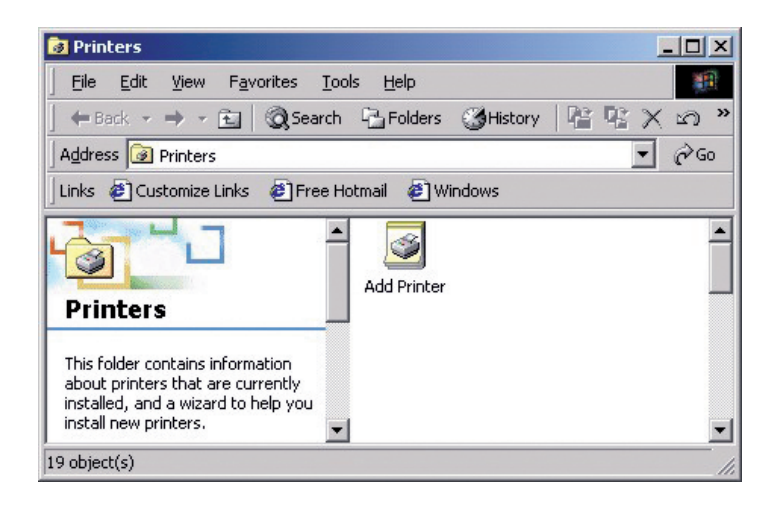

Double-cliquez sur Ajouter une imprimante.

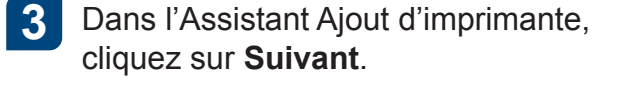

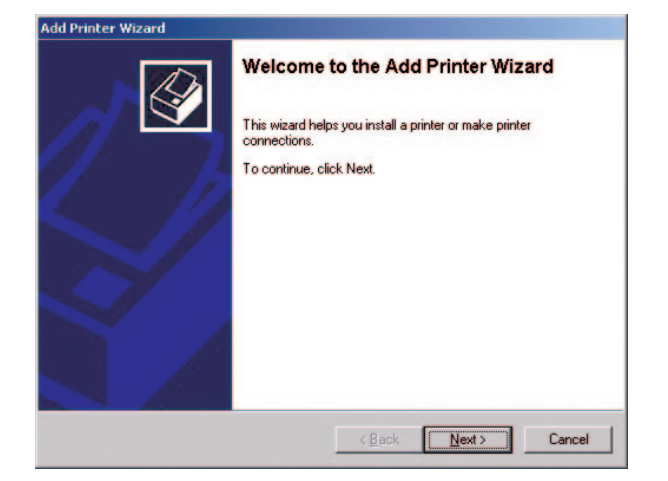

### 5

Saisissez le nom du serveur d'impression CX ou cliquez sur **Suivant** et recherchez le serveur.

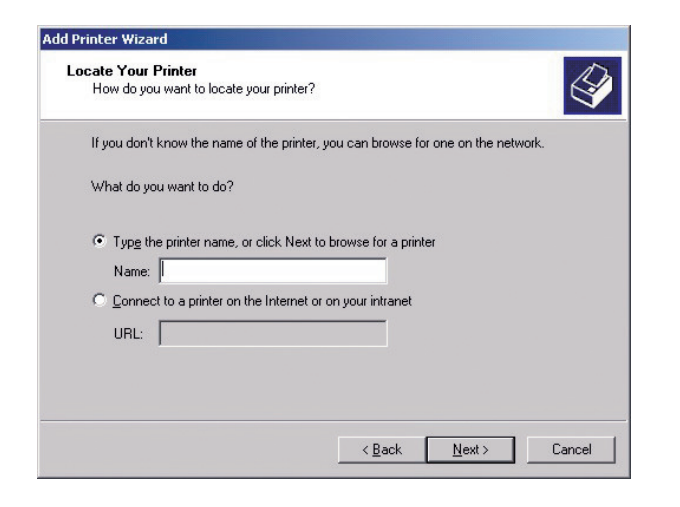

Dans la zone **Imprimantes partagées**, double-cliquez sur le nom du serveur pour afficher la liste des imprimantes réseau. Sélectionnez l'une des imprimantes réseau, par exemple **ProcessPrint**, puis cliquez sur **Suivant**.

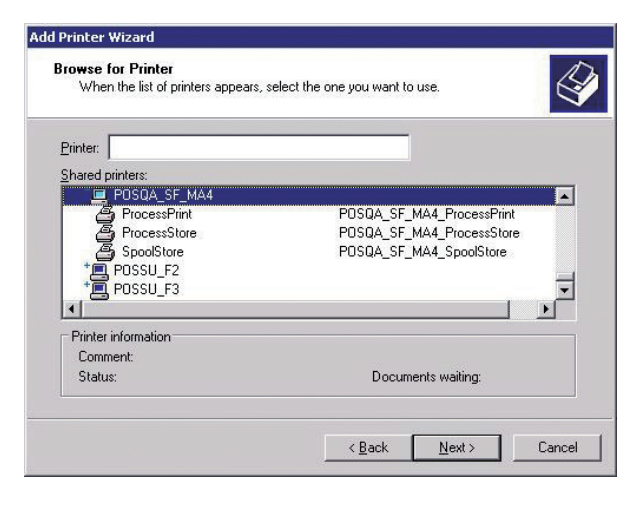

8 Choisissez si vous souhaitez qu'elle soit l'imprimante par défaut, puis cliquez sur **Suivant**.

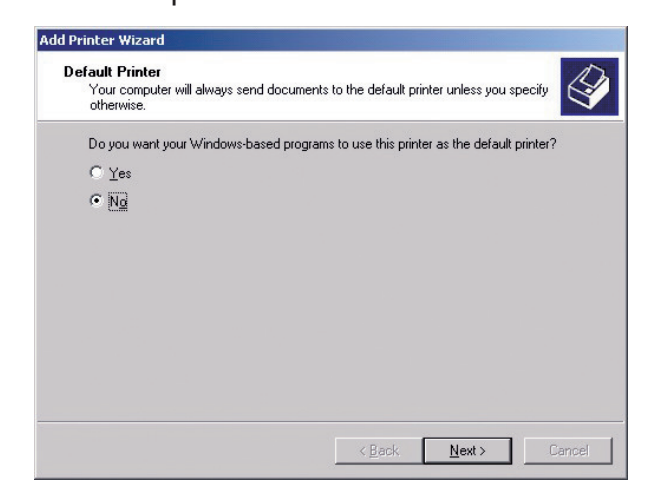

6

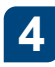

Sélectionnez **Imprimante réseau**, puis cliquez sur **Suivant**.

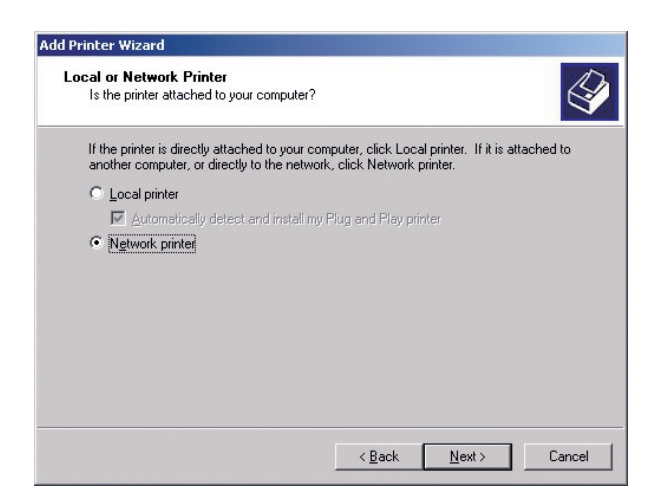

9 Cliquez sur **Terminer** pour terminer la configuration.

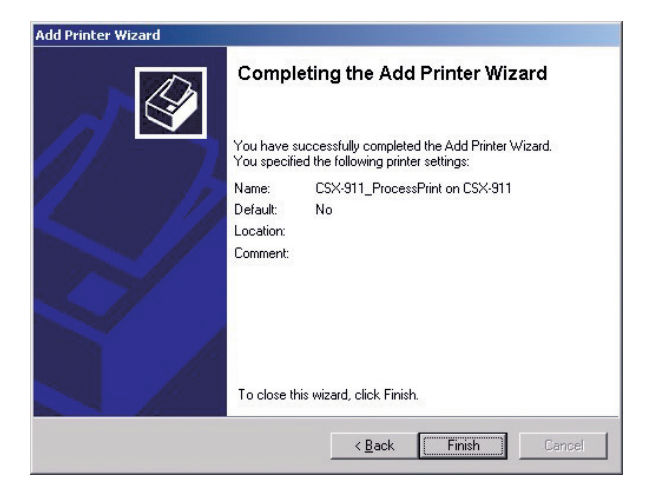

**Remarque** : quand vous ajoutez une imprimante réseau, le logiciel du pilote d'imprimante est installé sur votre ordinateur.

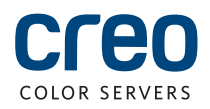

# Configuration d'une imprimante réseau - Windows 7/Vista

Cette procédure s'applique à Windows 7 et à Windows Vista.

2

Dans le menu **Démarrer**, sélectionnez Périphériques et imprimantes.

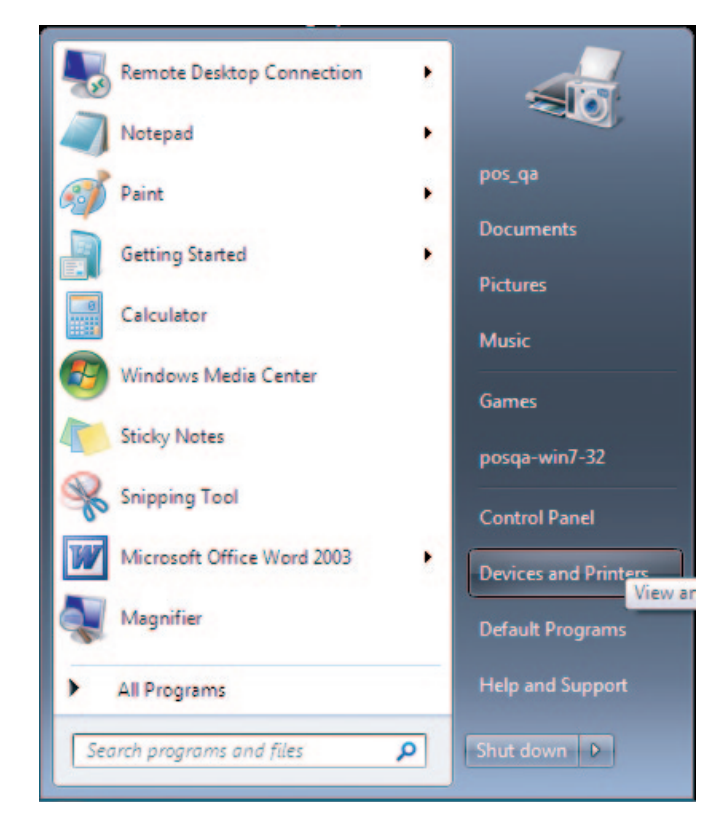

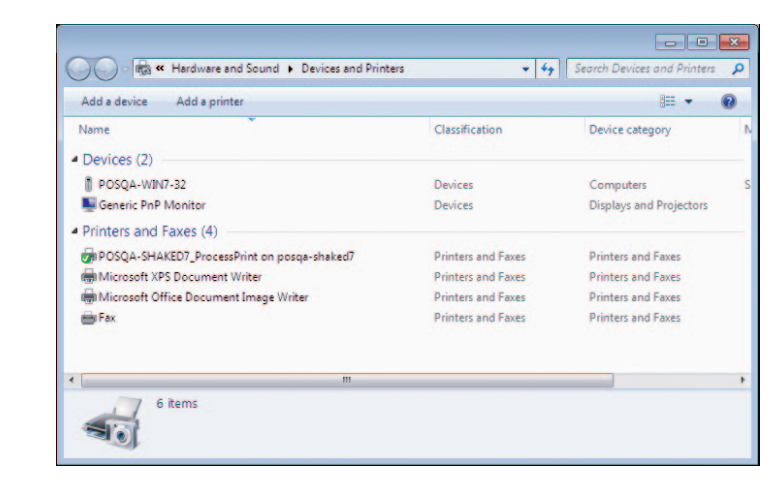

Sélectionnez Ajouter une imprimante.

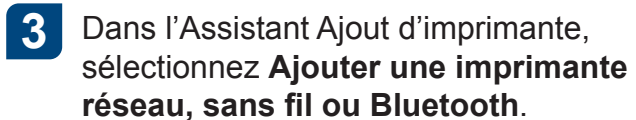

| Wha | at type of printer do you want to install?                                                                                  |
|-----|----------------------------------------------------------------------------------------------------|
| •   | Add a local printer                                                                                                    |
|     | Use this option only if you don't have a USB printer. (Windows automatically installs USB printe<br>when you plug them in.) |
|     | Add a network, wireless or Bluetooth printer                                                                                |
|     | Make sure that your computer is connected to the network, or that your Bluetoath or wireless<br>printer is turned on.       |
|     |                                                                                                    |
|     |                                                                                                    |
|     |                                                                                                    |

5

Dans la zone Sélectionner une imprimante partagée par nom, saisissez le nom du serveur d'impression CX, puis cliquez sur Suivant.

| Find a printer by name or TCP/IP address                                                    |        |
|---------------------------------------------------------------------------------------------|--------|
| Browse for a printer                                                                        |        |
| Select a shared printer by name                                                             |        |
| \\posqa-somek-6\POSQA-SOMEK-6_SpoolStore                                                    | Browse |
| Example: \\computername\printername or<br>http://computername/printers/printername/.printer |        |
| Add a printer using a TCP/IP address or hostname                                            |        |
|                                                                                             |        |
|                                                                                             |        |
|                                                                                             |        |
|                                                                                             |        |

6 Cliquez sur Suivant.

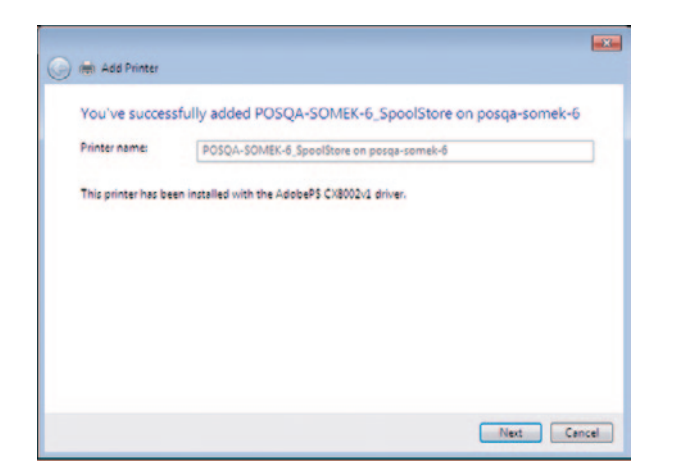

7 Indiquez si vous voulez qu'il s'agisse de l'imprimante par défaut, puis cliquez sur Terminer pour terminer la configuration.

|   | and the former                                                                                                    |
|---|----------------------------------------------------------------------------------------------------|
| I | Ingi Add Frinter                                                                                                    |
|   | You've successfully added POSQA-SOMEK-6_SpoolStore on posqa-somek-6                                                     |
|   | Set as the default printer                                                                                              |
|   |                                                                                                    |
|   |                                                                                                    |
|   |                                                                                                    |
|   | To check if your printer is working properly, or to see troubleshooting information for the printer, print a test page. |
|   | Print a test page                                                                                                    |
|   | Finish Cancel                                                                                                    |

**Remarque** : quand vous ajoutez une imprimante réseau, le logiciel du pilote d'imprimante est ajouté à votre ordinateur.

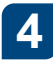

Sélectionnez L'imprimante que je veux n'est pas répertoriée.

| Printer Name | Address |
|--------------|---------|
|              |         |
|              |         |
|              |         |
|              |         |

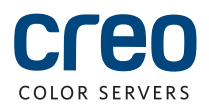

## Installation du logiciel du pilote d'imprimante sur Mac OS X 10.4.x

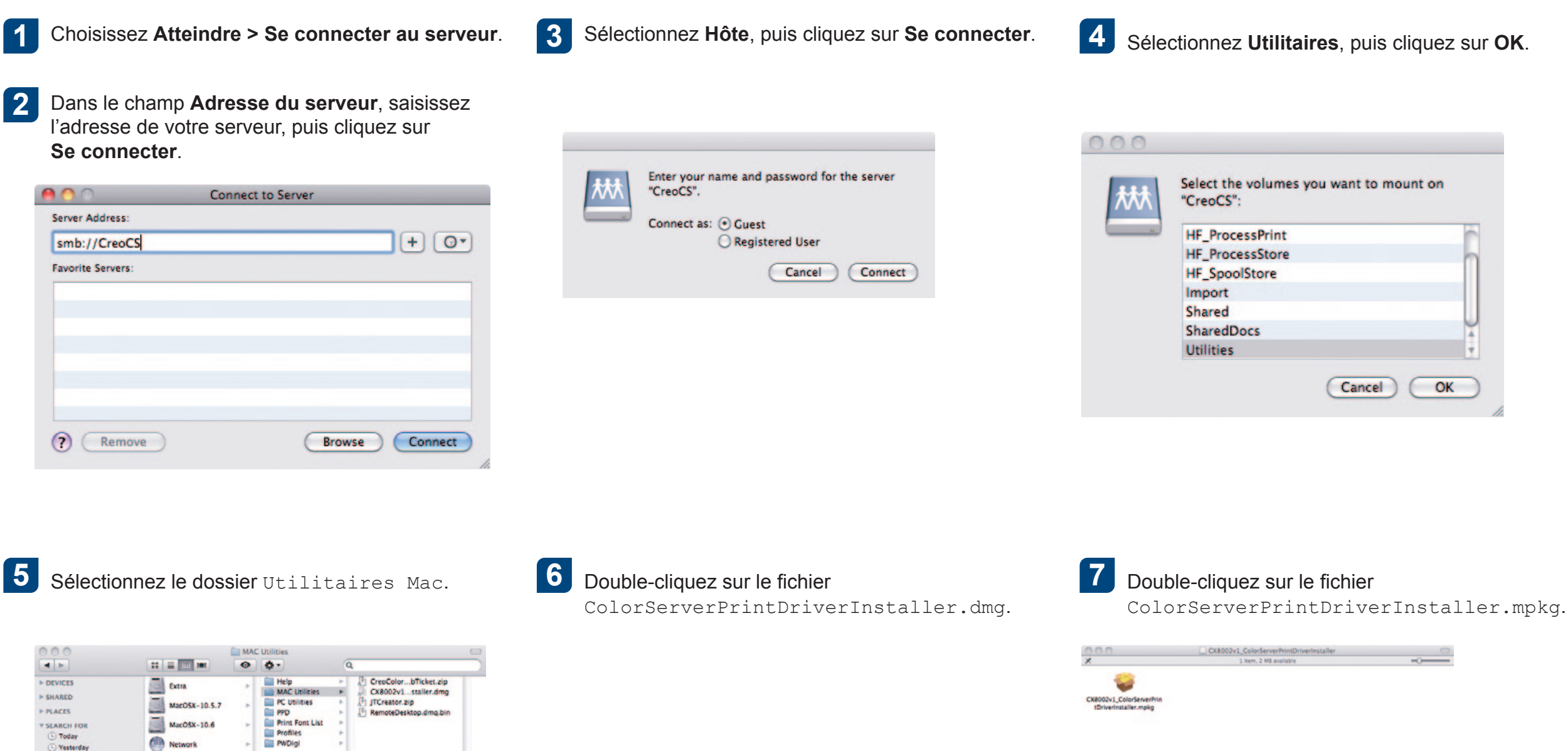

Today
Yesterday
Past Week

All Images All Movies All Document

Network Att pos

M Utilities

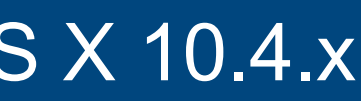

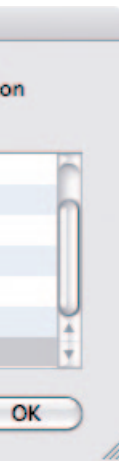

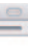

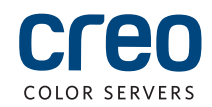

## Installation du logiciel du pilote d'imprimante sur Mac OS X 10.4.x (suite)

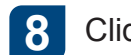

### Cliquez sur Continuer.

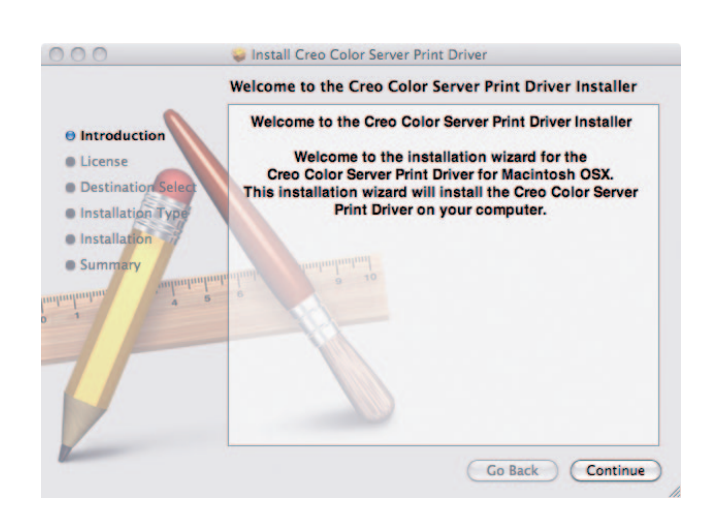

9 Dans la fenêtre Accord de licence logicielle, cliquez sur Continuer.

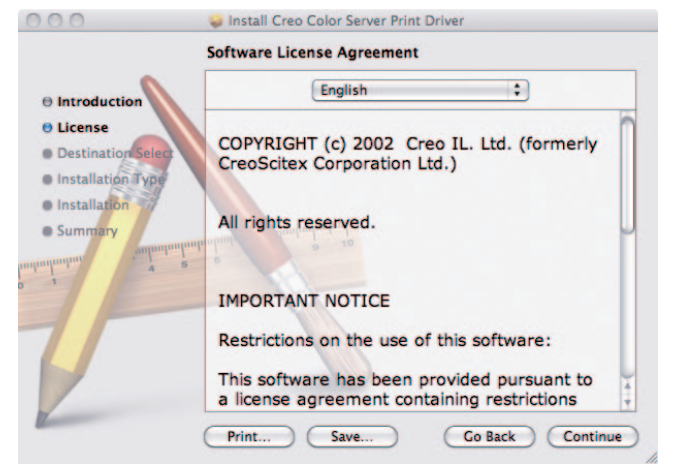

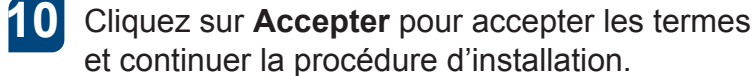

| To continue installing the so<br>of the software license agre | oftware you must agree to the terms<br>ement. |
|---------------------------------------------------------------|-----------------------------------------------|
| Click Agree to continue or clic<br>and quit the Installer.    | k Disagree to cancel the installation         |
| Read License                                                  | Disagree Agree                                |

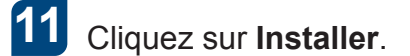

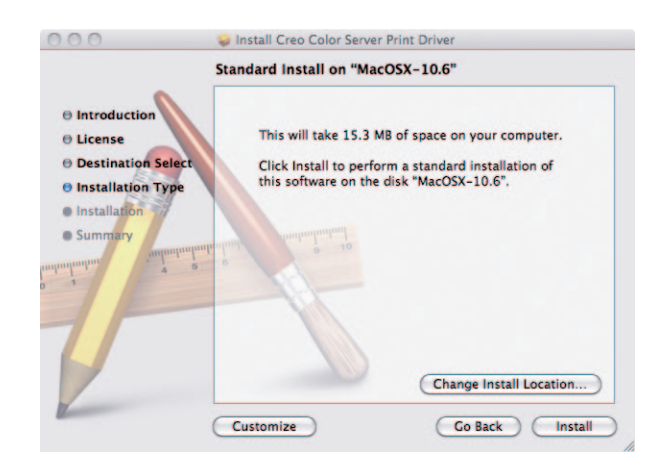

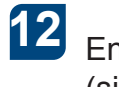

Entrez vos nom et mot de passe (si nécessaire), puis cliquez sur OK.

|         | changes.  | nake |
|---------|-----------|------|
|         | Name:     |      |
|         | Password: |      |
| Details |           |      |
| 2       | Cancel    | ОК   |

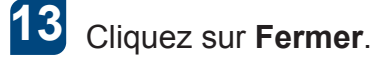

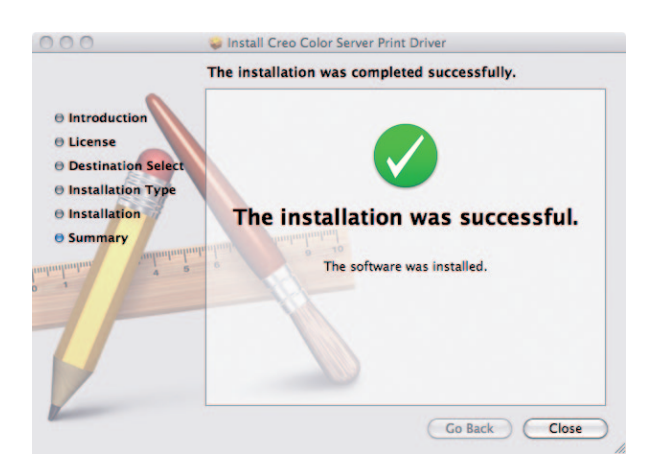

Le logiciel du pilote d'imprimante est installé.

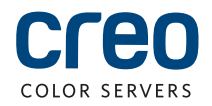

### Définition d'une imprimante avec le logiciel du pilote d'imprimante sur Mac OS X 10.4.x

Pendant l'installation du logiciel Print Driver, le fichier PPD est copié automatiquement dans votre ordinateur. **Configuration requise** :

Avant d'exécuter cette procédure, vérifiez que les informations suivantes sont disponibles :

- L'adresse IP et le nom d'ordinateur de votre serveur d'impression CX
- Le nom de l'imprimante virtuelle que vous voulez utiliser avec le logiciel du pilote d'imprimante
- Sur votre ordinateur Mac, ouvrez la fenêtre Préférences système, puis double-cliquez sur l'option Impression et télécopie.

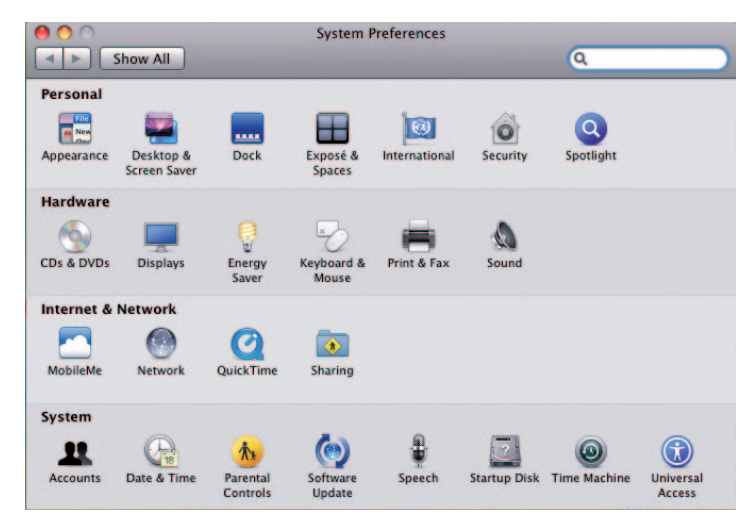

Dans la fenêtre Impression et télécopie, 2 cliquez sur le bouton Ajouter (+).

|                  | No printers are available.<br>Click Add (+) to set up a printer. |   |
|------------------|------------------------------------------------------------------|---|
|                  |                                                                  |   |
| + - Default prin | ter: Last Printer Used                                           | a |

- Dans la fenêtre Ajout d'imprimante, saisissez les informations suivantes.
  - Dans la zone Adresse, saisissez le nom d'hôte ou l'adresse IP de votre serveur d'impression CX. Dans le champ File d'attente, saisissez le nom du serveur d'impression CX et le nom exact de l'imprimante virtuelle à utiliser avec le logiciel du pilote
  - d'imprimante, par exemple CreoCS Process.
  - Dans la zone Nom, saisissez exactement le même nom que dans la zone File d'attente.
  - Dans la liste Imprimer avec. sélectionnez Autre.

Recherchez le dossier en.lproj dans Bibliothèque/Imprimantes/PPDS/ 4 Contenu/Ressources ; sélectionnez le dossier Europe-A4 ou US-Letter, puis sélectionnez le fichier PPD.

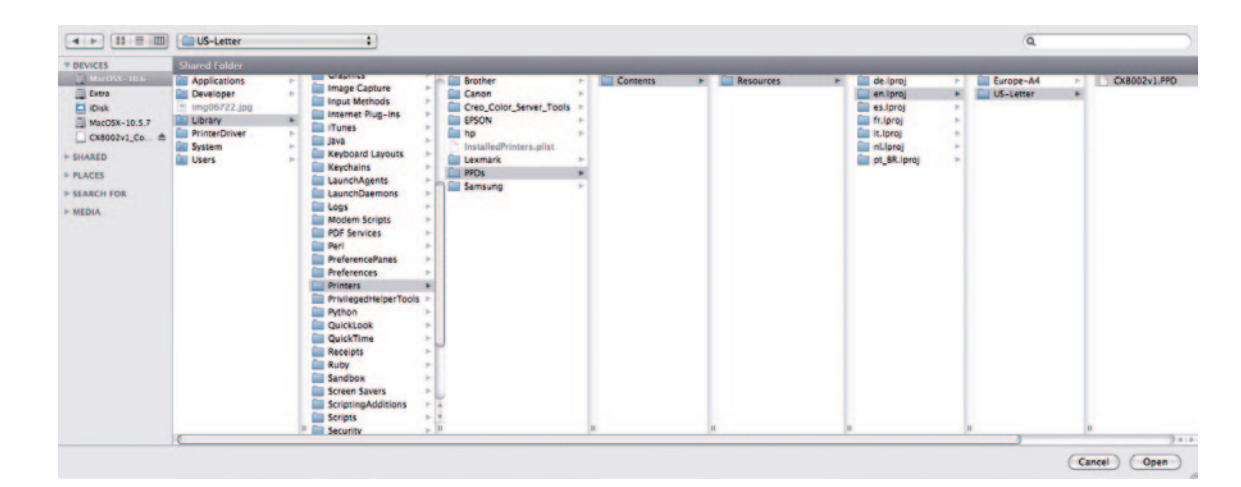

5 Cliquez sur Ouvrir. 6 Cliquez sur Ajouter.

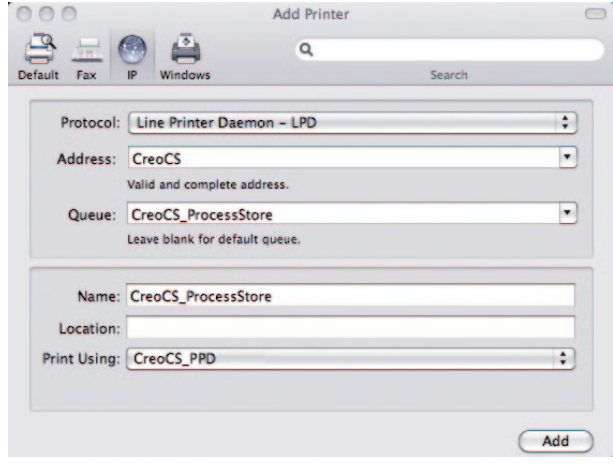

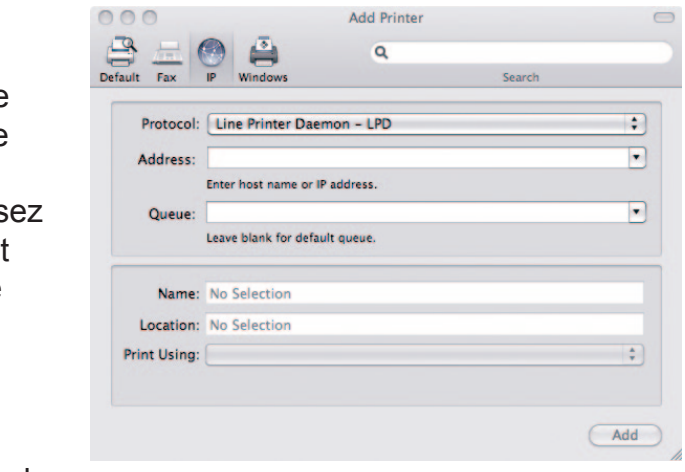

La nouvelle imprimante est ajoutée.

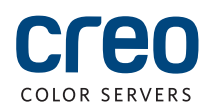

### Définition d'une imprimante avec le logiciel du pilote d'imprimante sur Mac OS X 10.4.x (suite)

| 7 | Dans la fenêtre Imprimantes et télécopieurs, |
|---|----------------------------------------------|
|   | sélectionnez l'imprimante, puis cliquez sur  |
|   | Ouvrir la file d'attente d'impression.       |

| CreoCS_ProcessStore | 172      | CreoCS_ProcessStore                                 |
|---------------------|----------|-----------------------------------------------------|
| - to idle           | -        | Open Print Queue                                    |
|                     |          | Options & Supplies                                  |
|                     |          | Location:                                           |
|                     |          | Kind: CREO                                          |
|                     |          | Status: Idle                                        |
| 1                   | Share    | e this printer on the network (Sharing Preferences) |
| • -                 |          |                                                     |
| Default             | printer: | Last Printer Used                                   |
| Default pap         | er size: | US Letter                                           |

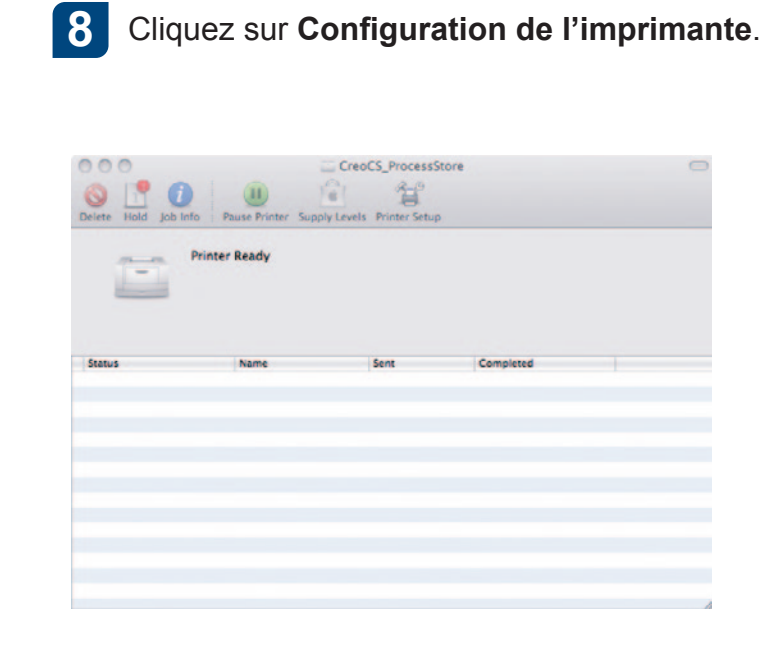

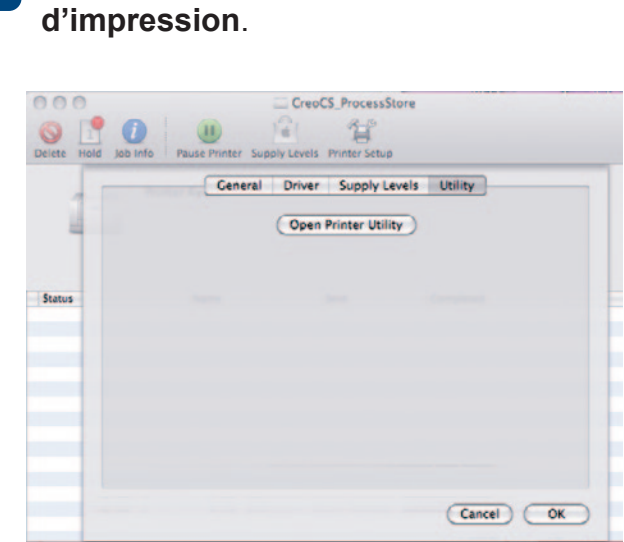

9

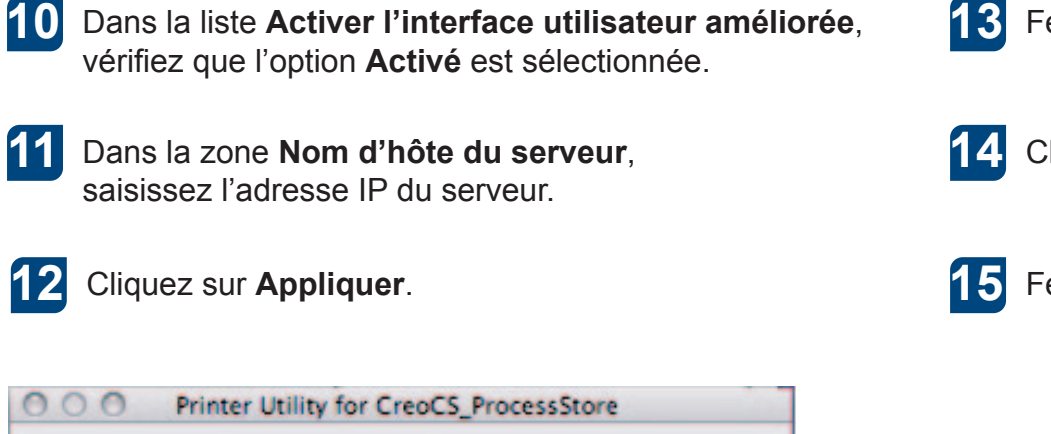

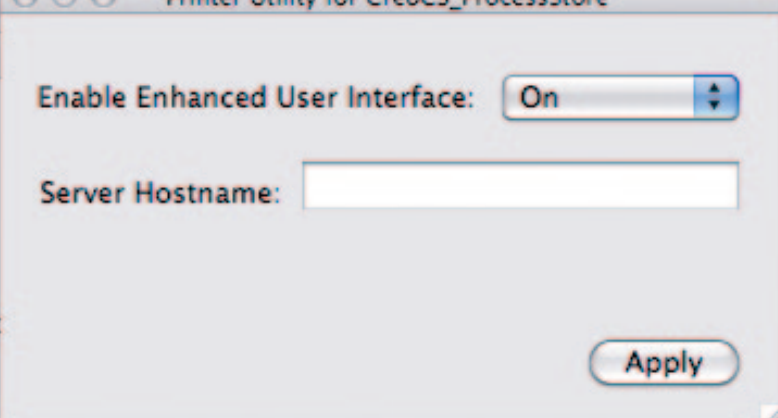

**13** Fermez la boîte de dialogue Utilitaire de l'imprimante.

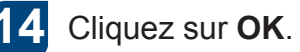

Fermez toutes les fenêtres de l'imprimante.

Cliquez sur **Utilitaire**, puis sur **Ouvrir l'utilitaire** d'impression.

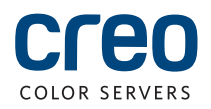

Pour plus d'informations sur les produits Creo, contactez votre représentant local ou rendez-vous sur le site www.creoservers.com.

Amériques 42-06A Bell Blvd. Box 101 Bayside, NY 11361, États-Unis Tél. : +1.866.793.4178 info-us@creoservers.com **Israël** Ha'Tnufa 7 St.

P.O. Box 10193

Petach Tikva 49002, Israël

Tél. : +972.3.916.7222

Fax: +972.3.928.6000

info@creoservers.com

Europe, Moyen-Orient, Afrique et Asie-Pacifique Rue Général de Gaulle 62 B-1310 La Hulpe, Belgique Tél. :+32.2.352.2878 Fax : +32.2.357.3111 info-eu@creoservers.com

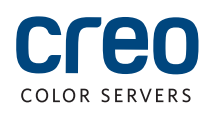